Mount Sinai uses the Mobile Device Management (MDM) solution from Airwatch. All users requesting Mount Sinai email access on their mobile device must install the Airwatch agent which will automatically configure their mobile device with email, Mount Sinai wireless and security policies. Your device cannot be jailbroken!

If you currently receive your corporate email on your mobile device without the MDM agent, you must remove the email account that was manually setup on your device. To do this go to **Settings > Mail, Contacts, Calendars > Exchange (or the name of the Mount Sinai email account).** Click "Delete Account" and "Delete" again.

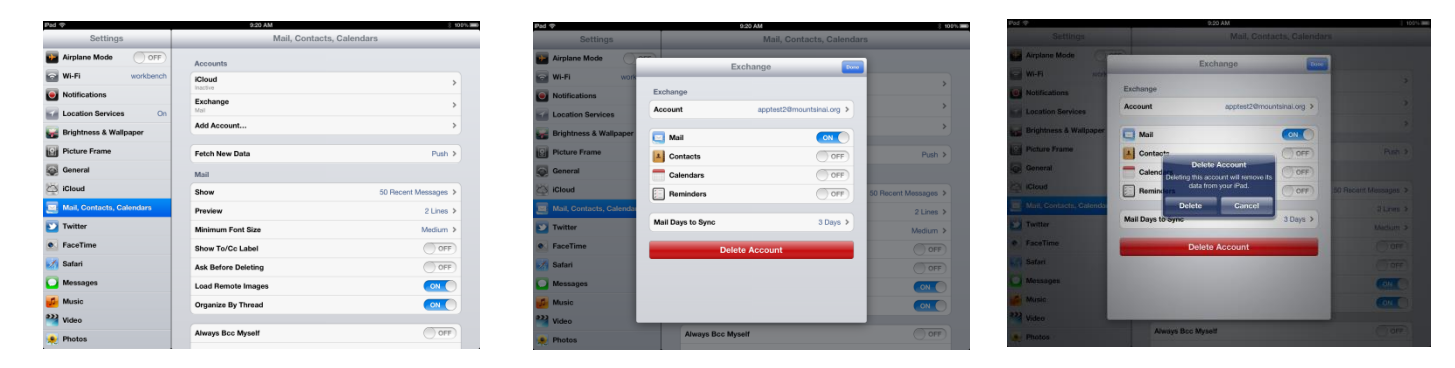

The Airwatch agent is installed from the App store on the device. You must have an Apple ID setup on you device.

- 1. Tap **App Store > Search for AirWatch > Choose "AirWatch MDM Agent";** Tap the download icon on the AirWatch MDM Agent screen.
- Alternatively, go directly to AirWatch download by going to <u>http://awagent.com</u> on your mobile device browser (Click Go To Apple Store and download AirWatch agent). Tap the download icon on the AirWatch MDM Agent.

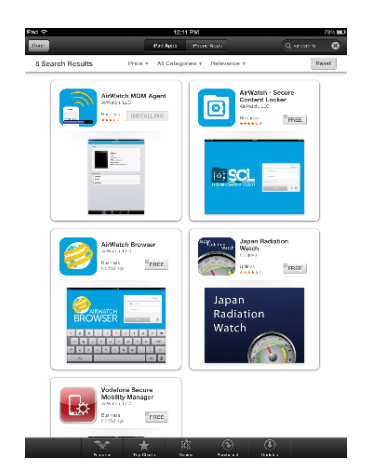

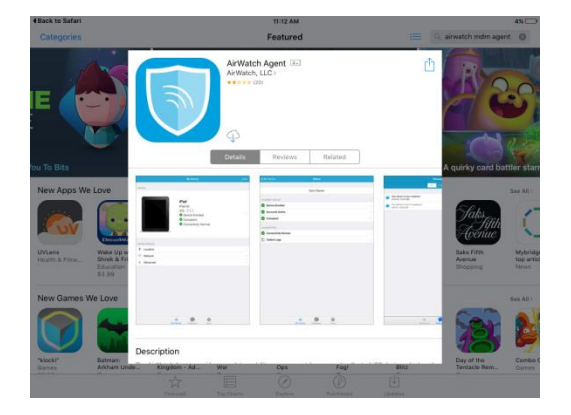

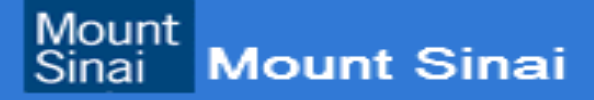

**3.** After the download tap "open" on the AirWatch Agent app. Choose "Email Address" option and enter your email address then tap "Next" at upper right corner of screen.

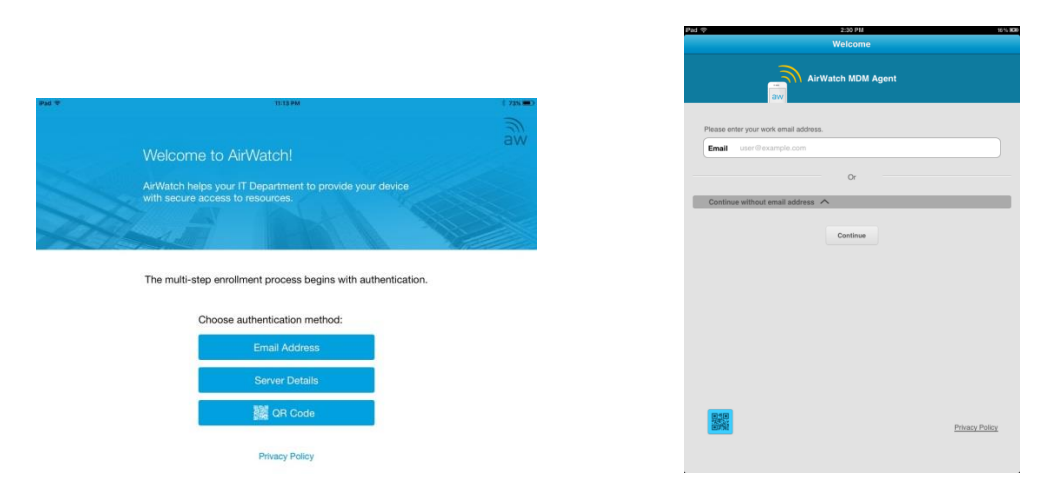

4. This will prompt you to enter your credentials to authenticate your device. Enter your network user ID and password. (Same as ID and password used on work PC) Then "Next", on the next screen, Tap "Redirect & Enable"

| Eack to Ap | o Store 11:20 AM 25 □                                                |  |  |  |  |  |
|------------|----------------------------------------------------------------------|--|--|--|--|--|
|            |                                                                      |  |  |  |  |  |
|            |                                                                      |  |  |  |  |  |
|            |                                                                      |  |  |  |  |  |
|            | Enable Device Management                                             |  |  |  |  |  |
|            | To enable your device, you will be redirected to Safari and Settings |  |  |  |  |  |
|            |                                                                      |  |  |  |  |  |
|            |                                                                      |  |  |  |  |  |
|            | Why?                                                                 |  |  |  |  |  |
|            |                                                                      |  |  |  |  |  |
|            | Access your company resource                                         |  |  |  |  |  |
|            | Remove company data in the event of loss or thett                    |  |  |  |  |  |
|            |                                                                      |  |  |  |  |  |
|            |                                                                      |  |  |  |  |  |
|            |                                                                      |  |  |  |  |  |
|            |                                                                      |  |  |  |  |  |
|            |                                                                      |  |  |  |  |  |
|            |                                                                      |  |  |  |  |  |
|            | Redirect & Enable                                                    |  |  |  |  |  |

5. Next, you will be prompted to install profile; Tap Install, then enter your device password used to unlock your device. If you don't have a password you will be prompted to create one. Tap Install after password prompt to install mail profile. You will be prompted with an administrator's warning message letting you know about AirWatch MDM mamagement capabilities. Please note, Mount Sinai ONLY manages corporate emails; no personal data is being collected or managed. Tap Install, then Tap Trust at "Remote Management prompt"

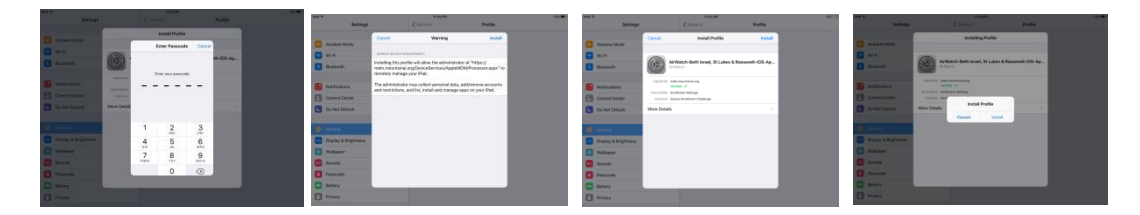

6. Tap "Done" at Profile Installed screen. Next Tap "**Open**" at prompt **Open this page in "Agent"**? There should be green check marks on "Device Enrolled", "Compliant" and "Connectivity Normal"

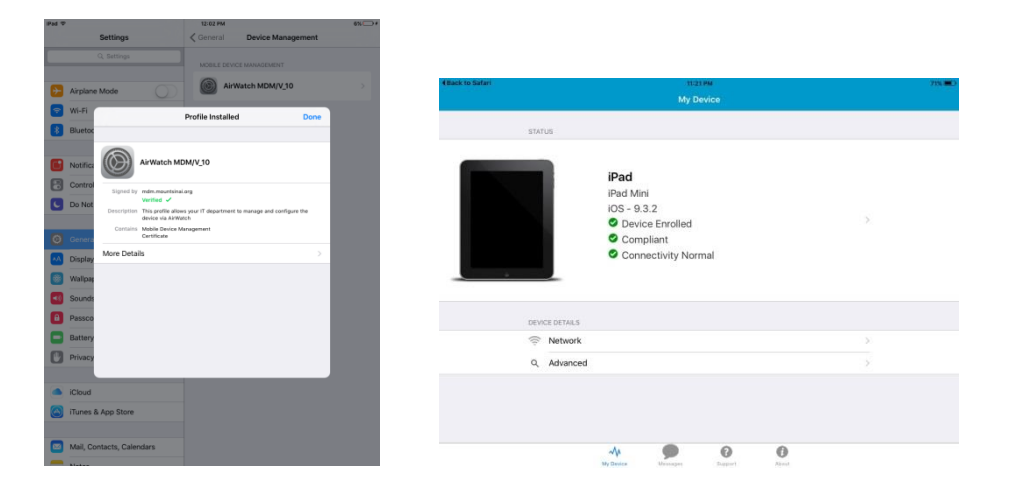

7. Enter Exchange Email password on "Password required prompt (Some devices may not be prompted for password until the mail app is opened). Device will sync emails, contacts and calendar after a few minutes.

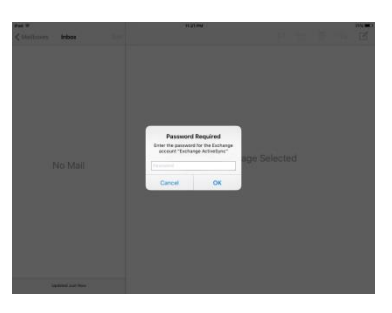

8. Please verify that this email account is the default email account. Go to "Settings" → "Mail, Contact, Calendars" and scroll down to "Default Account".

| Sellings   Mall   Sellings     Alphane Mode   Org   Alphane Mode   Org     Alphane Mode   Org   Org   Implane Mode   Org     Mail   Sol Protect Messages 3   Org   Implane Mode   Implane Mode   Implane Mode   Implane Mode     Mail   Sol Protect Messages 3   Sol Protect Messages 3   Implane Mode   Implane Mode   Implane Mode     Biteloch   Org   Solew Ta'Ce Label   Implane Mode   Implane Mode   Implane Mode   Implane Mode     Concell   Copanie By Thraad   Ome   Implane Mode   Implane Mode   Implane Mode   Implane Mode     Soude   Copanie By Thraad   Implane Mode   Implane Mode   Implane Mode   Implane Mode     Nexue   Solar Date Lavel   On 3   Implane Mode   Implane Mode   Implane Mode     Nexue   Solar Date Mode Implane   Implane Mode Implane   Implane Mode   Implane Mode   Implane Mode     Nexue   Solar Date Mode Implane   Implane Mode Implane   Implane Mode   Implane Mode   Implane Mode     Solar Date Mode Implane   Implane Mode Implane   Implane Mode Implane   Implane Mode   Implane Mode     Solar Date Mode Implane   Implane Mode Implane   Implane Mode Implane   Implane Mod                                                                                                    | ad 🕈                    | 1:40 PM             | 1 40% 🔳                |
|----------------------------------------------------------------------------------------------------|-------------------------|---------------------|------------------------|
| i pignon Modi   Orr     VPA   Modi     VPA   Modi     Bow   O Recett Assession     Bow   O Recett Assession     Bow   <                                                                                                    | Settings                | Mail, Contacts      | s, Calendars           |
| W-F1   MSAC-graw     Bite-doch   O     Bite-doch   O     Do hot Distab   O     Control   Source     Do hot Distab   O     Control   Source     Source   Opping     Bite-doch   O     Source   Source     Source   Opping     Source   Opping     Bite-doch   Opping     Source   Opping     Bite-doch   Opping     Source   Opping     Bite-doch   Opping     Bite-doch   Opping <td>Airplane Mode OFF</td> <td>Mail</td> <td></td>                                                                                                    | Airplane Mode OFF       | Mail                |                        |
| Butcoth   Preview   2 Luss >     De Mot Datub   OFF     De Mot Datub   OFF     Add Benote Dateding   OFF     Ceneral   Organice By Thread     Dirightness & Wallpaper   Ansys Boc Byself     Privery   Signature     Privery   Signature     Dirightness A Wallpaper   Newsys Boc Byself     Privery   Signature     Dirightness A Wallpaper   Newsys Boc Byself     Dirightness A Wallpaper   Privery     Signature   Dirightness A Wallpaper     Dirightness A Wallpaper   Newsys Boc Byself     Dirightness A Wallpaper   Dirightness A Wallpaper     Richards   Dirightness A Wallpaper     Dirightness A Wallpaper   Dirightness A Wallpaper     Richards   Dirightness A Wallpaper     Dirightness A Wallpaper   Dirightness A Wallpaper     Richards   Dirightness A Wallpaper     Dirightness A Wallpaper   Dirightness A Wallpaper     Dirightness A Wallpaper   Dirightness A Wallpaper     Dirightness A Wallpaper   Dirightness A Wallpaper     Dirightness A Wallpaper   Dirightness A Wallpaper     Dirightness A Wallpaper   Dirightness A Wallpaper     Dirightness A Wallpaper   Dirightness A Wallpaper     Dirightness A Wallpape                                                                                                    | WI-FI MSMC-green        | Show                | 50 Recent Messages >   |
| Do Keit Distub   OFF     Nettinations   Image: Control     General Security   Loss flence Image: Control     Bounds   Control     Bounds   Deletione Control     Bounds   Control     Bounds                                                                                                    | Bluetooth On            | Preview             | 2 Lines >              |
| Notifications   Ak Bolova Doleting   Image: Control     General   Lad Renots Insage: Control   Image: Control     Bounds   Organize Bby Thead   Image: Control     Bounds   Ansage Doc Upseid   Image: Control     Brightenes A Walpaper   Ansage Doc Upseid   Image: Control     Picker Frame   Signature   General     Picker Frame   Signature   Image: Control     Picker Frame   Signature   Image: Control     Picker Frame   Signature   Image: Cont                                                                                                    | Do Not Disturb          | Show To/Cc Label    | OFF                    |
| exertal   Load Rende Inages   String     sourds   Organize By Thread   String     frightness & Xullapper   Aksys Boc Myself   String     hcrease Quote Level   On 3   String     String   String   String     String   String   String     String   String   String     String   String   String     String   String   String     String   String   String                                                                                                    | lotifications           | Ask Before Deleting | OFF                    |
| Seunds   Ogsalice by Thread   Om   Control     http://tess.4.Walpaper   Control   Seunds   Seunds     fickure Frame   Foresae Oucle Level   On 3     binacy   Sean for my Publ 3   Seunds   Peture Frame     fickure Frame   Sean for my Publ 3   Sector Frame   Sector Frame     fickure Frame   Sector Frame   Sector Frame   Sector Frame     fickure Frame   Sector Frame   Sector Frame   Sector Frame     fickure Frame   Sector Frame   Sector Frame   Sector Frame     fickure Frame   Sector Frame   Sector Frame   Sector Frame     fickure Frame   Sector Frame   Sector Frame   Sector Frame                                                                                                    | General                 | Load Remote Images  | ON 🔵                   |
| Brightness & Walpager   Revery Else Urgett   OT   Image: Else Urgett   Image: Else Urgett     Picture France   Signature   Oto   Image: Else Urgett   Image: Else Urgett     Discure Control   Signature   Signature   Image: Else Urgett   Image: Else Urgett     Discure Control   Signature   Signature   Image: Else Urgett   Image: Else Urgett     Discure Control   Control   Signature   Image: Else Urgett   Image: Else Urgett     Netso   Control   Control   Else Urgett   Image: Else Urgett     Netso   Control   Signature   Image: Else Urgett                                                                                                    | Sounds                  | Organize By Thread  | ON O                   |
| Nutry Soc Graph   Nutry Soc Graph   Nutry Soc Graph     Privacy   Korease Quele Level   Quele     Difued   Default Account   Gent Account     Notes   Contacts   Message context from the data decount.     Notes   Contacts   Notes     Reminder   So Order   Last, Frist J                                                                                                    | Brightness & Wallpaper  | Abuser Day Muser    |                        |
| Physical Calification (Calification)   Improve (Calification)     Cloud   Default Account   Genesal     Base_Contents_Contents   Management of Mail all low series (mail all low series (mail all low series (mail all low series (mail all low series (mail all low series (mail all low series (mail all low series (mail all low series (mail all low series (mail all low series (mail low series (mail low series | Picture Frame           | Anways Dcc mysen    | 000                    |
| Conduct       Conduct Account       Conduct Account Account Accoun                                                                                                    | Privacy                 | Cimatum             | Cast from my Dad 3     |
| Details Accurate ()       Details Accurate ()       Details Accurate () <thdetails ()<="" accurate="" th="">       Details Accurate ()</thdetails>                                                                                                    | iCloud                  | Default Assessed    | Gene iron my ir ad 2   |
| Notes       Contacts       Notes         Reminders       Sort Order       Last, First >                                                                                                    | Noil Contacta Colondara | Messages created or | diride of Mail will be |
| Deminders       Sort Order       Last, First >       Previous       Previous                                                                                                    | Notes                   | sent from the de    | efault account.        |
| Sort Order Last, First >                                                                                                    | Reminders               | Contacts            |                        |
|                                                                                                    | Massagas                | Sort Order          | Last, First >          |

If you have any issues during this process please contact the helpdesk and create a ticket for Desktop Support messaging team.

MSSL / MSBI / MSB helpdesk (212-523-6486) MSH helpdesk - (212-241-4357) MSSM helpdesk - (212-241-7091)

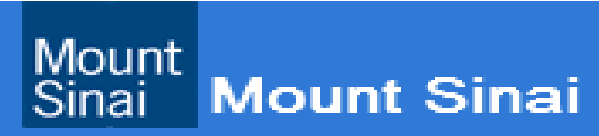